# SUNY Time and Attendance System Supervisor's Guide UUP and Management Confidential

Human Resource Management Last Revised: April 2022

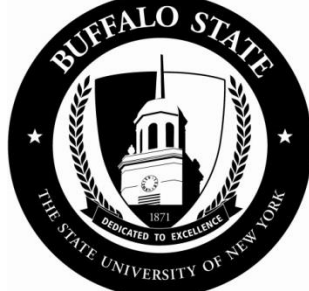

## **Table of Contents**

| Sign In                                       | 1 |
|-----------------------------------------------|---|
| Supervisor Work Roster                        | 2 |
| Pending Time and Attendance Records Approvals | 2 |
| Pending Time Off Requests                     | 3 |
| Supervisor Calendar                           | 4 |
| E-mail Notifications                          | 4 |
| Change in Supervisor                          | 4 |
| Questions                                     | 4 |

## Sign In

- 1. Open a web browser (Chrome preferred) and enter <u>https://www.suny.edu/hrportal</u> (URL is case sensitive).
- 2. Select Buffalo State from the dropdown menu and select Login.
- 3. Enter your Buffalo State NT Username and Password and select Sign In.

| SUNY Secure Sign On |
|---------------------|
|                     |
| Campus:             |
| Buffalo State 🗸     |
| <u>.</u>            |
| Remember Campus?    |
| LOG IN              |

#### Type your username and password

| bsclogon\ |  |
|-----------|--|
|           |  |

Sign in

If you have a current Buffalo State network account and you are unable to login please contact The IT Help Desk at ithelpdesk@buffalostate.edu or 716-878-4357.

Note: If this is the first time you sign in, you may be asked to verify your first/last name, SUNY ID (contact HRM), and date of birth.

Upon successful login:

- 1. Select the Time and Attendance icon.
- 2. Select your Current employment role status
- 3. Select Time and Attendance.

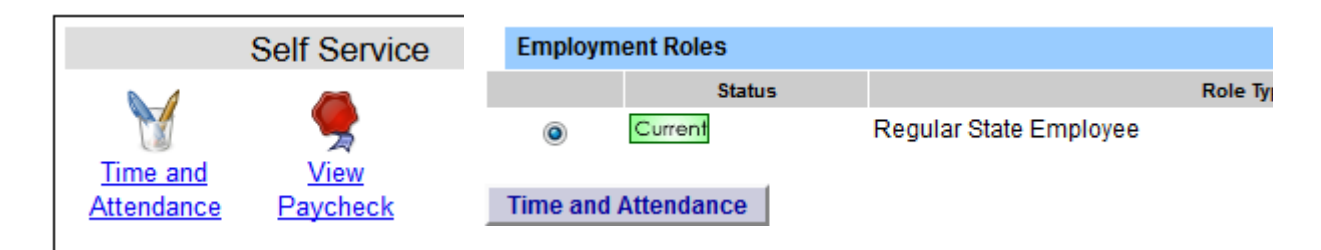

#### **Supervisor Work Roster**

To review pending time and attendance records and/or time off requests, select Supervisor Work Roster on the toolbar. A new window will open with an Approvals Roster and an Employee Roster.

| Time and Attendance Record for                                                                                                    |                 |
|----------------------------------------------------------------------------------------------------|-----------------|
| Employee Info   Time Record   History   Request Time Off   Adjust Balances   Manage Holidays   Setup Proxy Supervisor Work Roster | 5               |
| Campus: 28160                                                                                                    | rvisor: Michael |
| Department: 853010: Human Resource Management Office                                                                              |                 |

The Employee Roster displays the employees that report to you and allows you to view Employee Information, Time Record, History, and Time Off Requests.

|                         |                            | Employee Roster     |                                                          |
|-------------------------|----------------------------|---------------------|----------------------------------------------------------|
| Current Employees       |                            |                     |                                                          |
| Employee                | Title                      | Next Timesheet Date | Actions                                                  |
| Jamie E Warnes (211233) | Senior Staff Assistant     | 10/01/2012          | [Employee Info   Time Record   History   Work Schedule ] |
| Lydia Kawaler (60884)   | Senior Personnel Associate | 10/01/2012          | [Employee Info   Time Record   History   Work Schedule]  |

#### Pending Time and Attendance Records Approvals

- 1. Select the radio button for the desired action:
  - Approve
  - Deny If you deny an employee's time and attendance record, a comment field will open and you are required to inform the employee why the record was denied.
  - Postpone Select if you do not wish to take action at this time.
  - Note, falsification of an attendance record constitutes a serious violation of the attendance rules and may serve as a basis for disciplinary action. If the employee's record is not accurate, do not approve and return it to the employee for modification.

| F | Pending Time Records Approvals                 |      |              |          |         |         |       |           |         |          |          |
|---|------------------------------------------------|------|--------------|----------|---------|---------|-------|-----------|---------|----------|----------|
|   | Freedower                                      | Neg. | Accrual      |          | Time Ch | arged   |       | Time Half |         | Approval | 1        |
|   | Employee                                       | Unit | Period       | Vacation | Sick    | Holiday | Other | Time Unit | Approve | Deny     | Postpone |
|   | Jamie E Warnes (211233)<br>[Details] [History] | 08   | October 2012 | 6        | 0       | 0       | 0     | Days      | 0       | 0        | ۲        |

2. Select Submit to electronically send record(s) to Human Resource Management.

### **Pending Time Off Requests**

If your department utilizes this feature:

- 1. Select the radio button for the desired action:
  - Approve
  - Deny If you deny an employee's request for time off, a comment field will open and you are required to inform the employee why the request for denied.

| Charge Tupe         | Post-Request | Approval |      |          |  |  |
|---------------------|--------------|----------|------|----------|--|--|
| Charge type         | Balance*     | Approve  | Deny | Postpone |  |  |
| Vacation Leave      | 34.75        | $\odot$  | ۲    | $\odot$  |  |  |
| Comment for Denial: |              |          |      |          |  |  |

- Postpone Select if you do not wish to take action at this time.
- 2. Select Submit.

|                                                                                                    |                  | Supervisor F                                                        | Pending App                                                             | rovals Roste                        | 202)                                             |                                                 |                                |                          |          |
|----------------------------------------------------------------------------------------------------|------------------|---------------------------------------------------------------------|-------------------------------------------------------------------------|-------------------------------------|--------------------------------------------------|-------------------------------------------------|--------------------------------|--------------------------|----------|
| Pending Time Records Approvals                                                                                             |                  | Supervision(i rox                                                   | y). Ousans. i                                                           | Laisnen (04                         | 505)                                             |                                                 |                                |                          |          |
| [No Pending Timesheets.]                                                                                                   |                  |                                                                     |                                                                         |                                     |                                                  |                                                 |                                |                          |          |
| Pending Leave Requests                                                                                                    |                  |                                                                     |                                                                         |                                     |                                                  |                                                 |                                |                          |          |
| Employee                                                                                                    | Neg.<br>Unit     | Requested<br>Leave Dates                                            | # of<br>Days                                                            | Charge<br>Per Day                   | Charge Type                                      | Post-Request<br>Balance*                        | Approve                        | Approval<br>Deny         | Postpone |
| Lydia Kawaler (60884)                                                                                                    | 13               | 10/30/2012 - 10/31/2012                                             | 2                                                                       | 1                                   | Vacation Leave                                   | 34.75                                           | 0                              | 0                        | ۲        |
| Jamie E Warnes (211233)                                                                                                    | 08               | 10/08/2012 - 10/12/2012                                             | 5                                                                       | 1                                   | Vacation Leave                                   | 15.5                                            | $\odot$                        | $\odot$                  | ۲        |
| Jamie E Warnes (211233)                                                                                                    | 08               | 10/22/2012                                                          | 1                                                                       | 1                                   | Vacation Leave                                   | 14.5                                            | 0                              | 0                        | ۲        |
| Submit Reset                                                                                                    |                  |                                                                     |                                                                         |                                     |                                                  |                                                 |                                |                          |          |
| Submit   Reset                                                                                                    |                  | Er                                                                  | nployee Ros                                                             | ter                                 |                                                  |                                                 |                                |                          |          |
| Submit   Reset                                                                                                    | _                | Ēr                                                                  | nployee Ros                                                             | ter                                 |                                                  |                                                 |                                | _                        | _        |
| Submit   Reset Current Employees Employee                                                                                  | _                | Er                                                                  | nployee Ros<br>Next Timeshee                                            | ter<br>t Date                       |                                                  | Actions                                         |                                |                          |          |
| Submit   Reset<br>Current Employees<br>Employee<br>Jamie E Warnes (211233)                                                 | Seni             | Er<br>Title I<br>or Staff Assistant                                 | nployee Ros<br>Next Timeshee<br>10/01/201                               | ter<br>t Date<br>12                 | [ <u>Employee Info</u>                           | Actions                                         | i <u>story</u>   Worl          | k Schedule               | ]        |
| Submit   Reset<br>Current Employees<br>Employee<br>Jamie E Warnes (211233)<br>Lydia Kawaler (60884)                        | Seni<br>Senior F | Er<br>Title I<br>or Staff Assistant<br>Personnel Associate          | nployee Ros<br>Next Timeshee<br>10/01/201<br>10/01/201                  | ter<br>t Date<br>12<br>12           | [Employee Info<br>[Employee Info                 | Actions<br>Time Record   Hi<br>Time Record   Hi | i <u>story</u>   Worl          | k Schedule<br>k Schedule | ]        |
| Submit   Reset<br>Current Employees<br>Employee<br>Jamie E Warnes (211233)<br>Lydia Kawaler (60884)                        | Seni<br>Senior F | Er<br>Title I<br>or Staff Assistant<br>Personnel Associate<br>Super | nployee Ros<br>Next Timeshee<br>10/01/201<br>10/01/201<br>visor Proxy   | ter<br>H Date<br>12<br>12<br>Roster | [ <u>Employee info</u><br>[ <u>Employee info</u> | Actions<br>Time Record   Hi<br>Time Record   Hi | istory   Worl<br>istory   Worl | k Schedule<br>k Schedule | 1        |
| Submit   Reset<br>Current Employees<br>Employee<br>Jamie E Warnes (211233)<br>Lydia Kawaler (60884)<br>Current Supervisors | Seni<br>Senior F | Er<br>Title I<br>or Staff Assistant<br>Personnel Associate<br>Super | nployee Ros<br>Next Timeshee<br>10/01/201<br>10/01/201<br>visor Proxy l | ter<br>12<br>12<br>12<br>Roster     | [ <u>Employee info</u><br>[ <u>Employee info</u> | Actions<br>Ime Record Hi<br>Time Record Hi      | istory   Worl                  | k Schedule<br>k Schedule | ]<br>]   |

#### **Supervisor Calendar**

To view pending and approved time off for all unclassified and classified employees on one calendar, select Supervisor Calendar on the toolbar.

Aujust balances | Manage nonuays | Setup Designed | Supervisor Work Roster | Supervisor Calendar

Supervisors may view the calendar by month or a week at a time (select the week).

To change the month, select the month from the dropdown menu or use the arrows on each end of the header. If there are more than two (2) employees with activity on a single day, the word 'more' will display. To display all employees on a given day, select 'more' and a full weekly view with all employees will display.

Supervisors may approve or deny pending time off requests from this calendar. The function is the same as the Supervisor Work Roster.

To return to your home page, select 'Time Record'.

#### **E-mail Notifications**

E-mail notifications are automatically sent from the time and attendance system nightly for:

- Overdue time and attendance records
- Time Off Request denied or approved
- Time and attendance record disapproved
- Expiring holidays
- Approaching max limit by year end, etc.
- Pending time and attendance records that require your review and action (supervisor)
- One of your employees, who is a supervisor, has expiring time and attendance items that require review and action (supervisor)

The system-generated e-mails are from <u>donotreply@suny.edu</u>. Please be sure it is whitelisted.

*Tip: Set up a monthly reminder on your Outlook calendar to remind you to initiate your timesheet on the first of every month.* 

#### **Change in Supervisor**

If there is a change in supervisor for an employee, please contact Human Resource Management as soon as possible to ensure the proper person receives and processes the time and attendance record.

#### Questions

If you have any questions, please contact Human Resource Management at 878-4822.